The URL resource allows teachers to create a link inside the course to direct students to a website or an external file.

Follow the steps below to create a URL.

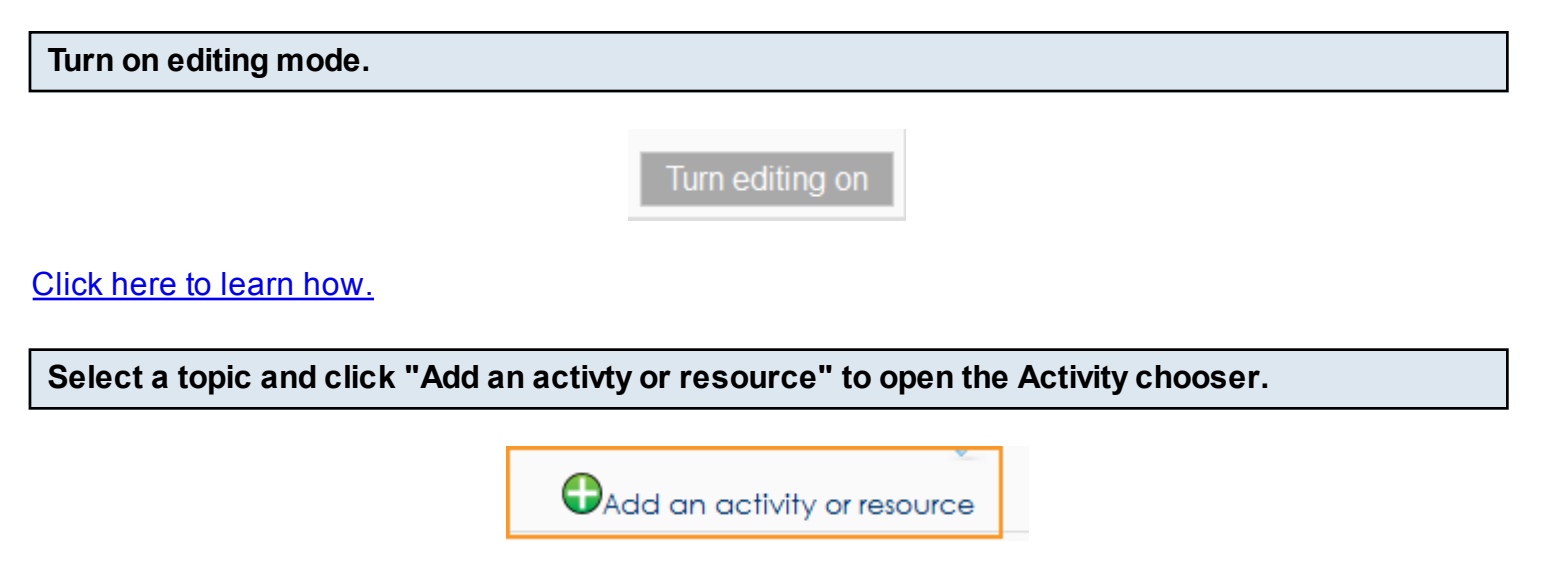

Click here to learn how to add an Activity in Folder View.

## Select "URL" and click the "Add" button.

| Add a                   | n activ | ity or resource                                |
|-------------------------|---------|------------------------------------------------|
| ) Cremai looi           | *       |                                                |
| ) 崎 Feedback            |         | The URL module enables a teacher to            |
| 🖲 🛜 Forum               |         | provide a web link as a course resource.       |
| Aa Glossary             |         | Anything that is freely available online, such |
| 🕽 📹 joule Synchronous   |         | as documents or images, can be linked to;      |
| E Lesson                |         | the URL doesn't have to be the home page       |
|                         |         | of a website. The URL of a particular web      |
|                         |         | page may be copied and pasted or a             |
|                         |         | teacher can use the file picker and choose     |
| SCORM package           |         | a link from a repository such as Flickr,       |
| Survey                  |         | YouTube or Wikimedia (depending upon           |
| 🔊 🎬 Wiki                |         | which repositories are enabled for the site).  |
| 🕽 🔆 Workshop            |         | -                                              |
| ESOURCES                |         | There are a number of display options for      |
|                         |         | the URL, such as embedded or opening in a      |
| ) 🐌 Book                | E       | new window and advanced options for            |
| ) 📄 File                |         | passing information, such as a student's       |
| 🔊 🦲 Folder              |         | name, to the URL if required.                  |
| 🖲 😭 IMS content package |         | Note that URLs can also be added to any        |
| 🕽 📑 Label               |         | other resource or activity type through the    |
| ) 🛐 Lightbox Gallery    |         | text editor                                    |
|                         |         | lox outpl.                                     |
|                         |         | () More help                                   |
|                         | -       |                                                |
|                         | Add     | Cancel                                         |

If the Activity chooser is off, click the "Add a resource" drop-down menu and select "URL."

| Add a resource<br>File<br>Folder     |                   | Add a resource                                                           | • |
|--------------------------------------|-------------------|--------------------------------------------------------------------------|---|
| IMS content package<br>Label<br>Page | Navigation Basics | Add a resource<br>File<br>Folder<br>IMS content package<br>Label<br>Page |   |

| Comp | lete | General | settings. |
|------|------|---------|-----------|
|      |      |         | <u> </u>  |

| General<br>1 Name*<br>2 Description*   | Font family Tont size Taragraph                           |
|----------------------------------------|-----------------------------------------------------------|
|                                        | B I U ARE X <sub>2</sub> X <sup>2</sup> ≡ ≡ ≡ 3 2 2 1 1 1 |
|                                        | E }= ∰ ∰ ∞ % ∞ <b>⊻ ் ¤ √α № Ω ⊠</b> +rm. ♥ -             |
|                                        |                                                           |
|                                        |                                                           |
|                                        |                                                           |
|                                        | Path: p                                                   |
| 3 Display description on course page ( |                                                           |

- 1. Add a name for the URL.
- 2. Write a Description.
- 3. Check box to "Display description on course page."

| Enter the URL |               |               |
|---------------|---------------|---------------|
| Content       | External URL* | Choose a link |

Optionally, click the "Choose a link" button to create a link to a file in a external repository.

| Content       |               |
|---------------|---------------|
| Content       |               |
| External URL* | Choose a link |
|               | Onoose a link |

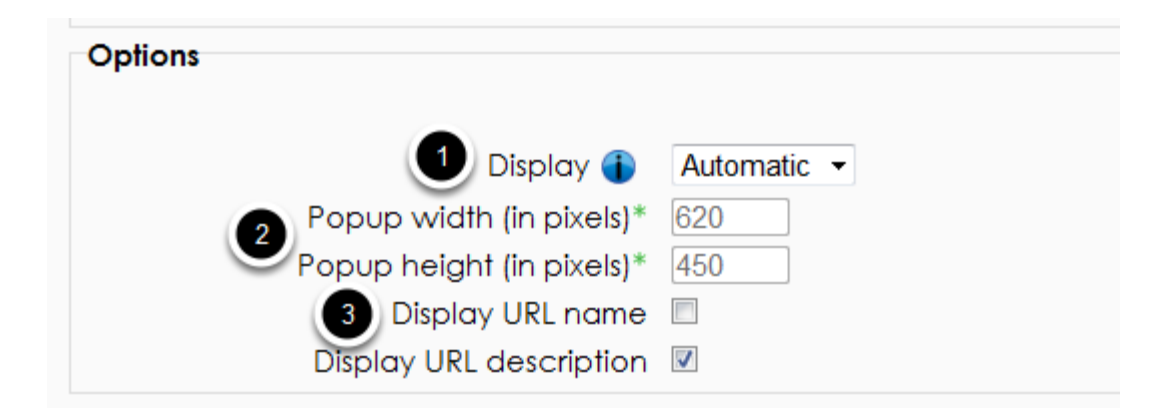

1. Define Display:

\* Automatic - The best display option for the URL is selected automatically.

\* Embed - The URL is displayed within the page below the navigation bar together with the URL description and any blocks.

\* Open - Only the URL is displayed in the browser window.

\* In pop-up - The URL is displayed in a new browser window without menus or an address bar.

2. If "In pop-up" is selected, determine the dimensions of the new window .

## 3. Check boxes to display URL name and description

Optionally, choose Parameters to pass with the link.

| Parameters          |                                       |
|---------------------|---------------------------------------|
| parameter=variable* | Choose a variable                     |
| parameter=variable* | Choose a variable 🔺                   |
| parameter=variable* | id                                    |
| parameter=variable* | Course full name                      |
| parameter=variable* | Course short name<br>Course ID number |
|                     | Summarv                               |

Sometimes a destination site will want data passed with the link. This feature allows for the creation of a parameter string using custom fields and real user/course data.

| Select Outcomes to associate to this content |                                                                                                    |  |  |  |
|----------------------------------------------|----------------------------------------------------------------------------------------------------|--|--|--|
|                                              | Outcomes  Select outcomes No outcomes are currently mapped. To map this item against outcomes, please click above. |  |  |  |
| Click here to learn how                      |                                                                                                    |  |  |  |

## Define Common module & Restrict access settings.

| Common module settings      |                                        |                                             |                 |
|-----------------------------|----------------------------------------|---------------------------------------------|-----------------|
|                             |                                        |                                             | * Show advanced |
| Group mode 🚺                | No groups -                            |                                             |                 |
| Visible                     | Show -                                 |                                             |                 |
| ID number 👔                 |                                        |                                             |                 |
| Restrict access             |                                        |                                             |                 |
| Allow access from 🜗         | 12 • September • 2012 • 00             | ▼ 00 ▼ ■Enable                              |                 |
| Allow access until          | 12 • September • 2012 • 00             | - 00 - Enable                               |                 |
| 🙎 Release code 🚺            |                                        |                                             |                 |
| Grade condition 👔           | (none)                                 | ✓ must be at least % and less than          |                 |
|                             | %                                      |                                             |                 |
|                             | Add 2 grade conditions to form         |                                             |                 |
| Completion condition 🜗      | (none)                                 | <ul> <li>must be marked complete</li> </ul> |                 |
|                             | Add 2 activity conditions to form      |                                             |                 |
| Before this can be accessed | Show this greyed-out, with restriction | n information 👻                             |                 |

- 1. Select Common module settings. Click here to learn how.
- 2. Determine Restrict access conditions. Click here to learn how.

| Select Activity completion settings. |                     |                                                      |  |  |
|--------------------------------------|---------------------|------------------------------------------------------|--|--|
|                                      | Activity completion |                                                      |  |  |
|                                      | Completion tracking | Students can manually mark the activity as completed |  |  |

| Completion fracking | Students can manually mark the activity as completed + |
|---------------------|--------------------------------------------------------|
| 1                   |                                                        |
| Require view        | Student must view this activity to complete it         |
| Expect completed on | 21 - February 2011 - Enable                            |
| 2                   |                                                        |

If enabled, Activity completion is tracked, either manually or automatically, based on certain conditions. Multiple conditions may be set if desired and the activity will only be considered complete when ALL conditions are met.

1. Select Completion tracking method.

2. Select date when the Activity is expected to be completed. The date is not shown to students and is only displayed in the Activity completion report. <u>Click here to learn how to view the Activity completion report.</u>

| Click "Save and disp | lay"                      |                  |        |  |
|----------------------|---------------------------|------------------|--------|--|
|                      |                           |                  |        |  |
|                      | Save and return to course | Save and display | Cancel |  |

Sign up for one of our training offerings to learn more about how to create Resources in Moodle.

<u>Click here to enroll on an online course.</u> <u>Click here to register for a webinar.</u>